## 実証実験開始!!!

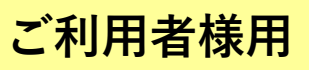

# デジタル回覧板

#### 日の里コミセン公式 LINE で回覧板の情報をお届けします!

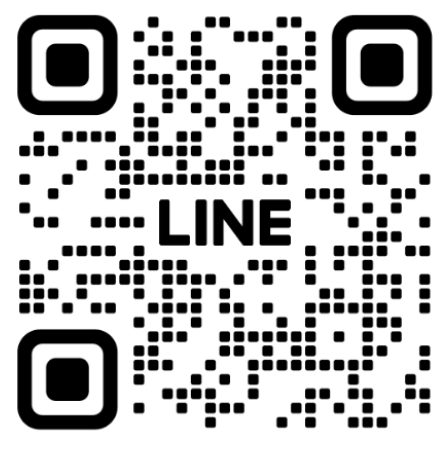

日の里コミセン公式 LINE

登録はコチラから

#### 友達の追加方法は 裏面をご確認ください→→

友達追加が完了したら、「利用者代表(団体名)」 または「利用者」を入力して返信してください

※各団体、「利用者代表」を1名はご登録ください。

- ・天候等で急遽コミセンが休館になる場合等のお知らせは、LINE に てご連絡させていただきます。
  - ※各団体、1名は「利用者代表(団体名)」とトーク画面より返信く ださい。
    - その他の方は、「利用者」とトーク画面より返信をお願いします。 利用者代表の例:「利用者代表(〇〇体操教室)」

どの団体の代表者かをコミセンにて把握するのに必要なため、よ ろしくお願いいたします。

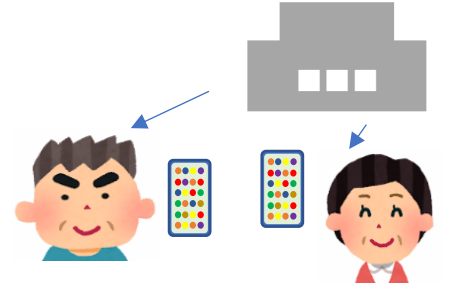

問い合わせ先:日の里コミュニティセンター(37-1587)

### 日の里コミセン公式 LINE 友達登録手順(ご利用者様)

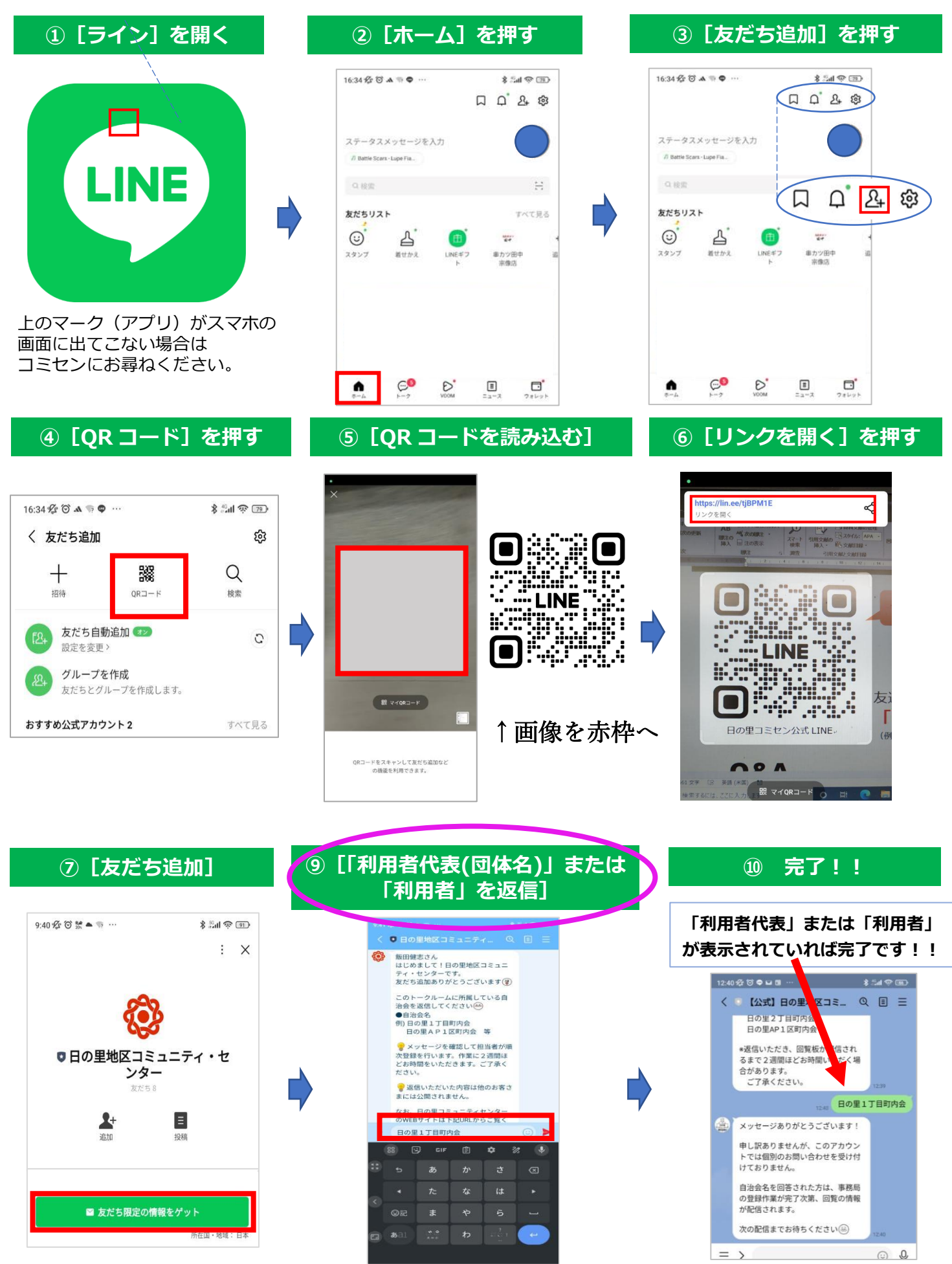